## Copyright http://www.cyberny.com.bi/ UNE FEUILLE

La texturisation de la feuille est un moyen de "tricher". Imaginez vous faire un arbre avec 1000 feuilles ne fois la première feuille faite il suffit juste de la multiplier,... Ouis mais... Le nombre de carreaux sera ionstrueux, donc la machine ne suivra pas!! Donc voici comment faire une feuille à l'aide des textures!

out d'abord vous avez besoin de l'image d'une feuille:

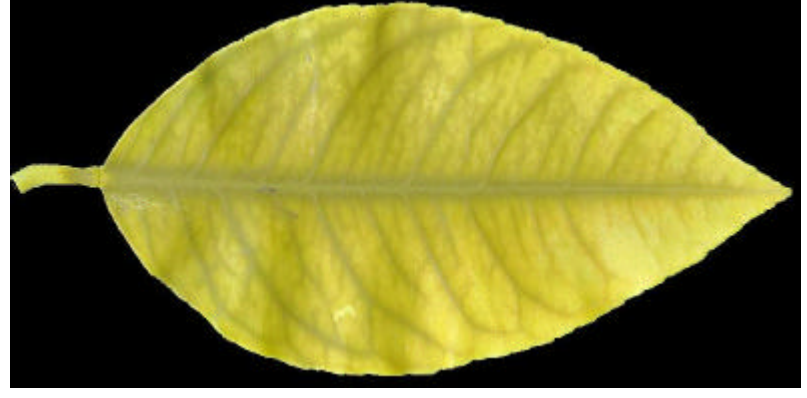

uis à l'aide d'un logiciel de retouche d'image convertissez l'image en niveau de gris et en noir et blanc, si ous n'y arrivez pas prenez les deux photos suivantes:

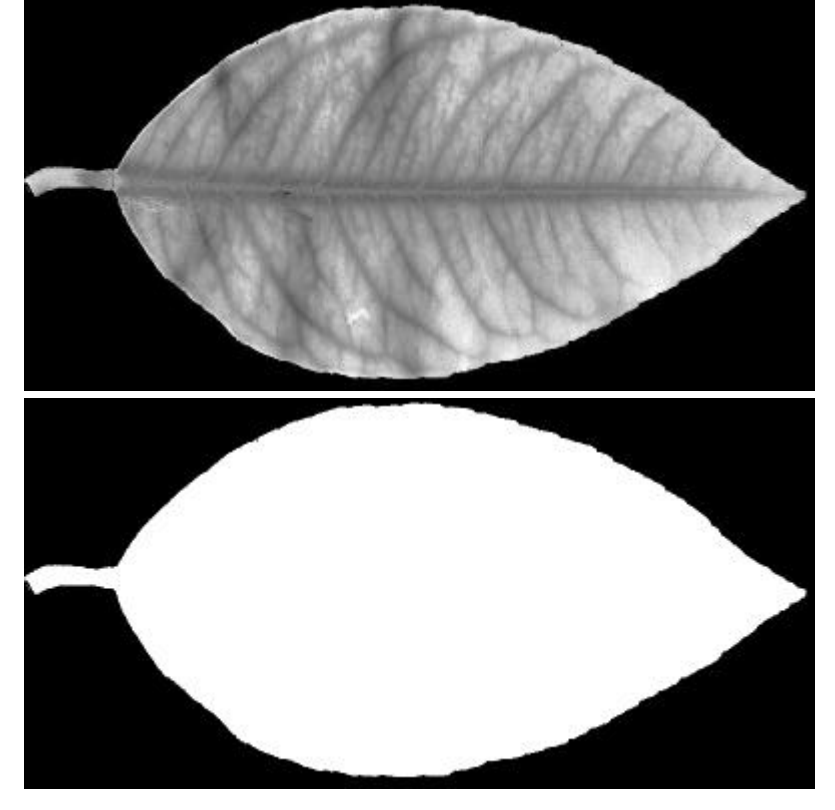

ous pouvons commencer. Tout d'abord dans l'onglet de création d'objets 2D ( ) créez un rectangle de 70 unités de largeur et de 100 unités de hauteur.

ans le panneau de modification cliquez sur extrude, puis dans la boite de dialogue cochez la case enerate Mapping Coords. (Cela permet d'effectuer un rendu du rectangle plein).

e rectangle étant selectionné cliquez sur le bouton d'édition de materiaux 🔀 la boite de dialogue ivante apparait:

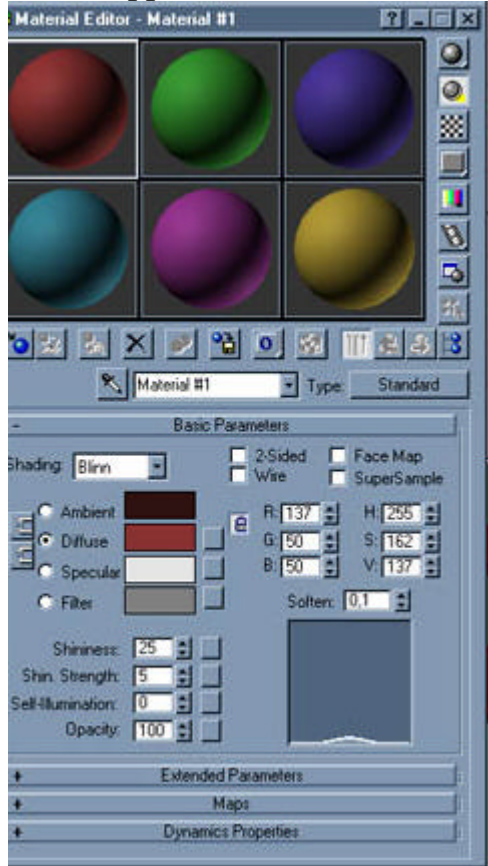

éroulez le menu Maps et cliquez sur le bouton none à coté de diffuse

|            | Amount  | Mah  |  |
|------------|---------|------|--|
| Ambient    | 100 😫 📃 | Nane |  |
| Diffuse    | 100 😂 🥿 | None |  |
| C Specular | 100 😫 📃 | None |  |
|            |         |      |  |

ans la nouvelle boite de dialogue choisissez Bitmap et cliquez sur OK. Vous avez maintenant cette boit e dialogue:

|                                                                                                    | Coordinates                                                                                                    |
|----------------------------------------------------------------------------------------------------|----------------------------------------------------------------------------------------------------|
| Texture C Environ M                                                                                                  | lapping: Explicit UVW 1                                                                                                    |
| 0ffset Tiling<br>J: 0,0 € 1,0<br>7: 0,0 € 1,0<br>• UV C VW C WU<br>Blur: 1,0 € Blur off:                             | Show Map on Back Mirror Tile Angle U: 0.0 U: 0.0 U |
|                                                                                                    | Noise                                                                                                    |
| Bitm                                                                                                    | ap Parameters                                                                                                    |
| Bitmap:<br>Reload<br>Filtering<br>Pyramidal<br>Summed Area<br>None<br>Mono Channel Output:<br>RGB Intensity<br>Alpha | Cropping/Placement<br>Apply Vew Image<br>Crop Place<br>U: 0.0 I W: 1.0 I<br>V: 0.0 I H: 1.0 I<br>Jitter Placement 1.0 I                                                                                                    |
| RGB Channel Output<br>RGB<br>Alpha as Gray                                                                           | C Image sights<br>C RGB Intensity<br>C None (opaque)                                                                                                    |
|                                                                                                    | Uutput                                                                                                    |
| C.                                                                                                    | lime                                                                                                    |

ans la partie Bitmap Parameters cliquez sur le bouton à coté de Bitmap et choisissez l'image feuille.jpg evenez dans l'ecran précédant avec et répétez ces opérations avec l'opacité en choisissant feuille.jpg et avec Bump en choisissant Bfeuille et augmentez la valeur de Bump de 30 à 100.

ne fois ces paramètres réglés quittez la fenêtre d'édition de materiaux. Nous allons a présent rajouté un nd de ciel pour le rendu pour cela allez dans le menu rendering->environment. Dans la partie ackground de la boîte de dialogue cliquez sur le bouton none et dans la nouvelle boite de dialogue ioisissez Mtl Library

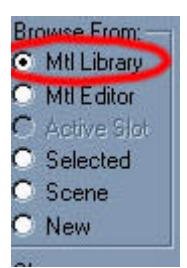

liquez sur et parmis les textures proposés choisissez une texture de ciel (La librairie de défaut de DS en possède). Vous pouvez maintenant effectuer le rendu, vous devriez avoir ceci:

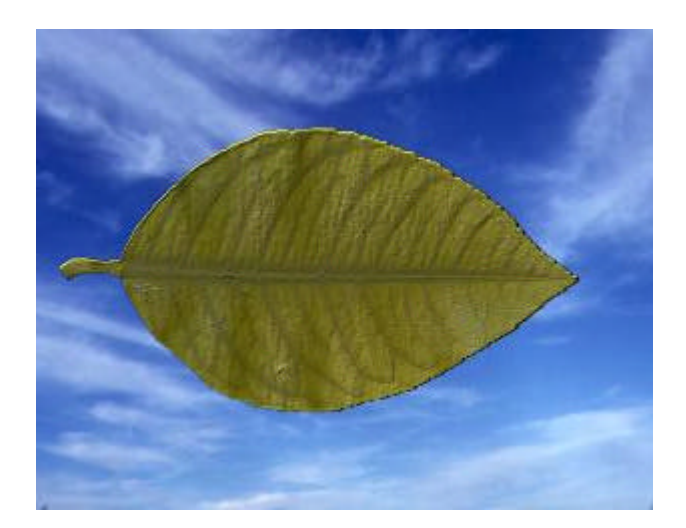

'est magique! Une feuille sans faire de modélisation!!! Grâce à cette technique on peut faire un visage us modélisation (pour ceux qui n'y arrive pas!) c'est sympas mais si on mettait plusieur feuille plutôt u'une seule?! Pour cela retournez dans le paneau d'édition de materiaux cliquez sur le bouton à coté de lffuse (il doit s'appeler feuille.jpg ou un truc comme ça) Puis dans la zone coordinate augmentez le tilin & V à 5

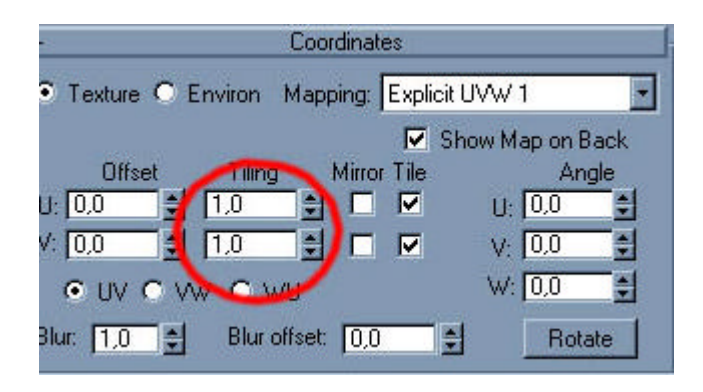

épetez les opérations dans Bump et Opacity, si vous ne donnez pas des valeurs identiques vous aurez es drôles de surprises! Essayez pour voir! nfin rendez une nouvelle fois et admirez:

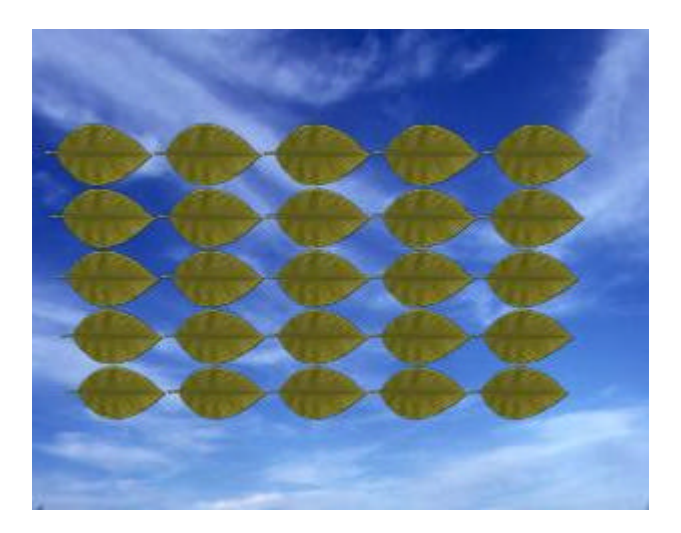

'est vrai les feuilles sont rangées, mais libre à vous de choisir un tiling adequat à vos besoin, et puis vou ouvez multiplier le rectangle et les placer en décalage les uns derrière les autres! Enfin avec du bricolag n peut arriver à ce genre de résultat

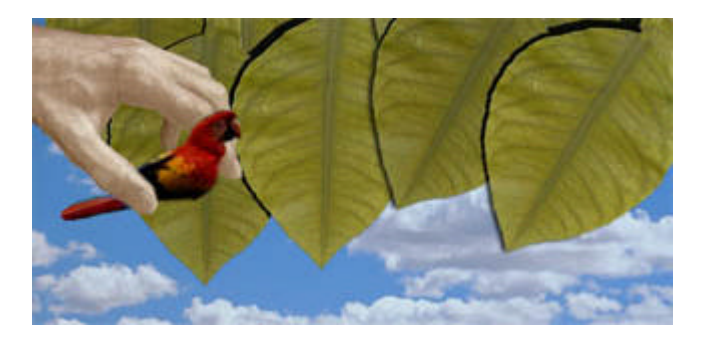

es feuilles de cette images ont été réalisées avec 3DS (avec quelques effets de lumières pour les ombres lais la main et le perroquet ont été apporté directement dans photoshop.